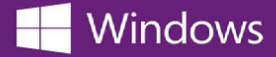

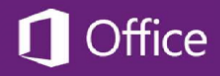

## Microsoft 製品のプロダクトキーの確認

ご購入いただいた Microsoft 製品のプロダクトキーを確認するには:

- 1. 製品をご注文いただいた Web ストアにサインイン.
- 2. 画面右上の「利用アカウント/オーダー」 をクリック.
- 3. オーダー履歴の中から該当の Microsoft 製品を選択し,「詳細の表示」 ボタンをクリックするとオーダー明 細が表示されます.

製品名の下にプロダクトキー(赤字)が表示されております.

\* 製品をご購入になった Web ストアサイトのアドレスがご不明な場合は, OnTheHub School Search からご自身の学校の Web ストアを検索していただけます.